## Monitor Graphics Rotation

Has your monitor suddenly gone daft and is looking sidways at you??? Could be that someone has changed the Graphics Rotation settings.

- 1. Rightclick Desktop, click Properties.
- 2. Click the Settings tab and Advanced.
- 3. Click the Graphics card tab
- 4. Click Graphics Properties
- 5. Click the Rotation tab
- 6. Normal is the default setting

Any other setting will give you something other than a square to face picture.

Isn't computering fun??? So many things to learn.

Revised 5/30/2009 JMM